## Postopek izbire NEOBVEZNIH izbirnih predmetov v eAsistentu – podrobnejša navodila

Neobvezne izbirne predmete lahko izbirate vsi starši, ki imate OSNOVNI paket in paket PLUS. Za tiste, ki eAsistenta ne uporabljate v nobenem primeru, bomo prijave uredili na druge načine (preko e-pošte).

## **Postopek izbire:**

1. Prijavite se v spletni portal eAsistenta za starše: <u>https://www.easistent.com/</u> Za prijavo uporabite svoje uporabniško ime in geslo.

2. Ko je izbirni postopek odprt, boste starši na svoji vstopni strani videli obvestilo, kot je prikazano na spodnji sliki.

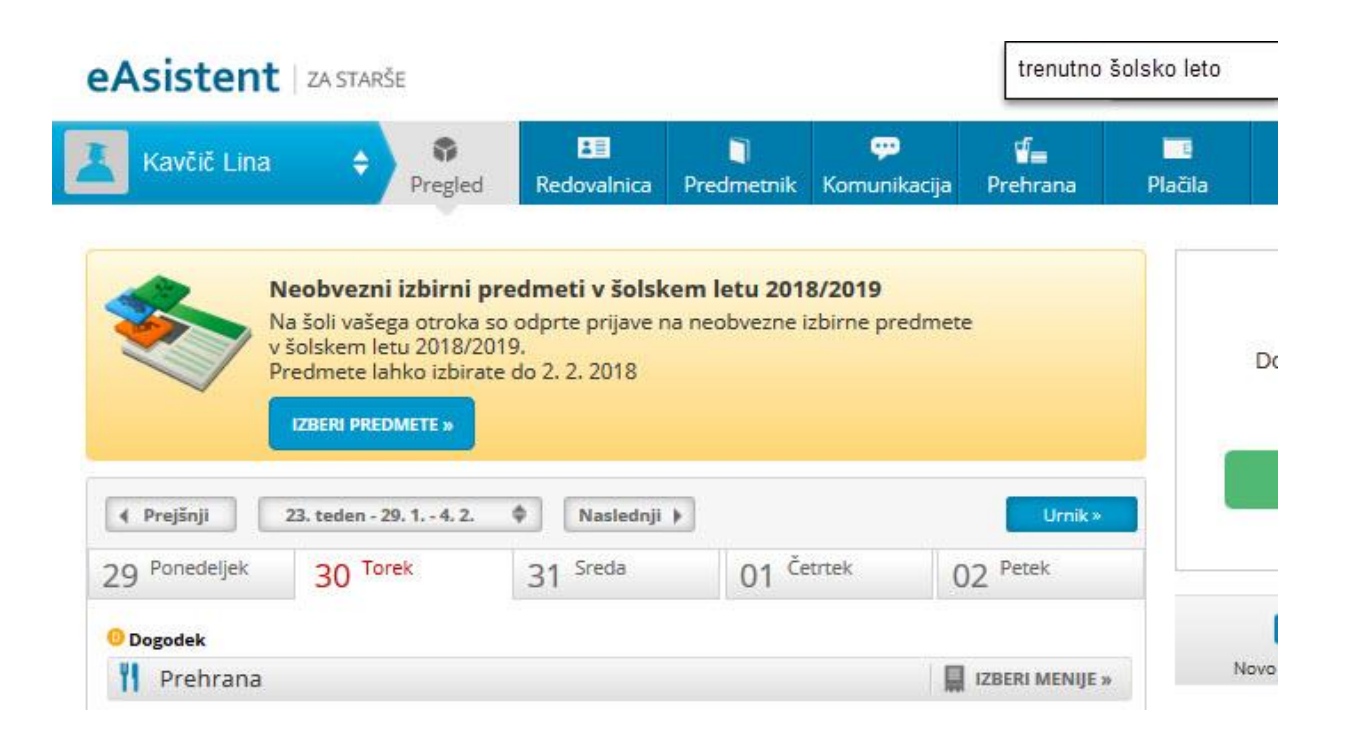

3. Po kliku na gumb **»Izberi predmete**« se odpre navodilo, kako urediti predmete in oddati prijavo. **Prosimo, da si navodilo pozorno preberete.** Otrok lahko izbere največ 2 uri predmetov na teden. Lahko izberete tudi možnost, da otrok ne bo obiskoval neobveznih izbirnih predmetov.

## Zaslon z navodili izgleda takole:

🧹 SHRANI

|                                      | eAsistent   ZA STAR                                              | ŠE 🕒 N                                                          | azaj na <b>eA</b> za učit       | telje                          |                                                                                      | L                      | trenutno šolsko            | leto N         | lina Nastavitve | 😢 Odjava      |  |
|--------------------------------------|------------------------------------------------------------------|-----------------------------------------------------------------|---------------------------------|--------------------------------|--------------------------------------------------------------------------------------|------------------------|----------------------------|----------------|-----------------|---------------|--|
|                                      | 📕 Kavčič Lina                                                    | <b>♀</b><br>Pregled                                             | <b>≇≣</b><br>Redovalnica        | )<br>Predmetnik                | Komunikacija                                                                         | <b>√</b><br>Prehrana   | e<br>Plačila               | Dogodki        | Clanki          | iiii<br>Urnik |  |
| à                                    | 📃 Neobvezni izbirni pr                                           | edmeti v šo                                                     | lskem letu 20                   | 19/2020                        |                                                                                      |                        |                            |                | Ē.              | NATISNI »     |  |
|                                      | Lina bo lahko v naslednjer                                       | m šolskem                                                       | letu obiskova                   | ala tudi neob                  | ovezne izbirne                                                                       | predmete               | e.                         |                |                 |               |  |
|                                      | V kolikor ste se odločili za ne<br>obiskoval vaš otrok. Izberete | eobvezne iz<br>e lahko najv                                     | birne predmet<br>eč dve uri pou | te, vas prosim<br>Ika neobvezn | no, da v spodnji<br>ih izbirnih pred                                                 | em seznan<br>metov ted | nu obkljukate n<br>lensko. | eobvezne izbir | ne predmete,    | , ki jih bo   |  |
|                                      | Prijavnico natisnite in oddaj                                    | te razrednik                                                    | u vašega otro                   | ka.                            |                                                                                      |                        |                            |                |                 |               |  |
| Razpisani neobvezni izbirni predmeti |                                                                  |                                                                 |                                 |                                |                                                                                      |                        |                            |                |                 |               |  |
|                                      | Št. ur na teden: <b>0 od 2</b>                                   |                                                                 |                                 |                                | Prijave so odprte do <b>28. 2. 2019</b> . Imate še <b>16 dni</b> za spremembo izbire |                        |                            |                |                 |               |  |
|                                      | 🛛 Ne bo obiskoval/-a n                                           | preumetov.<br>Izbira nazadnje spremenjena: 12. 2. 2019 13:56:23 |                                 |                                |                                                                                      |                        |                            |                |                 |               |  |
|                                      | Angleščina (TJA) - 1 ura na teden                                |                                                                 |                                 |                                |                                                                                      |                        |                            |                |                 |               |  |
|                                      |                                                                  |                                                                 |                                 |                                |                                                                                      |                        |                            |                |                 |               |  |

4. Ko boste enkrat razvrstili predmete, boste na desni strani svoje pozdravne strani nad navedenim aktualnim dogajanjem našli le še povezavo do predmetov. Velikega sporočila, kot na prvi sliki zgoraj, ne boste več videli.

| Kavčič Lina<br>Pregled<br>Prejšnji<br>23. teden - 29. 1 4. 2.<br>29. Ponedeljek<br>30. Torek<br>Dogodek | Redovalnica Pres<br>Naslednji ><br>31 <sup>Sreda</sup> | Imetnik Komunik | kacija Prehrana | Plačila                        | Dogodki     | Članki     | Urr   |
|----------------------------------------------------------------------------------------------------|--------------------------------------------------------|-----------------|-----------------|--------------------------------|-------------|------------|-------|
| • Prejšnji 23. teden - 29. 1 4. 2. •   29 Ponedeljek 30 Torek   • Dogodek • • •                         | Naslednji )<br>31 <sup>Sreda</sup>                     | 01 Četrtek      | Umik»           |                                |             |            |       |
| 29 <sup>Ponedeljek</sup> 30 <sup>Torek</sup>                                                            | 31 Sreda                                               | 01 Četrtek      | 02 Petek        |                                |             |            |       |
| Dogodek                                                                                                 |                                                        |                 | 02              | Dokončno aktiviraj PLUS paket. |             |            |       |
|                                                                                                    |                                                        |                 |                 |                                |             |            |       |
| <b>II</b> Prehrana                                                                                      |                                                        |                 | IZBERI MENIJE » |                                | AKT         |            |       |
| Kosilo                                                                                                  | Malica                                                 |                 |                 |                                |             |            |       |
| Osnovni meni                                                                                            | Vegi me                                                | ni              |                 |                                |             |            |       |
|                                                                                                    |                                                        |                 |                 |                                | ß           |            | 1     |
|                                                                                                    |                                                        |                 | 10              | Nov                            | o sporočilo | Arhiv spor | ročil |

V primeru težav ali vprašanj v zvezi s prijavo k izbirnim predmetom se lahko obrnete na šolsko svetovalno službo (el. naslov: <u>ana.kalin@guest.arnes.si</u>).

Navodila pripravila: Ana Kalin, šolska svetovalna delavka